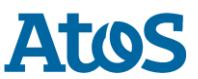

## **BullSequana Edge: caution with Nvidia card A2**

To use the **A2 model Nvidia GPU PCI card** with the **BullSequana Edge**, at least, the TS version must be the last, **TS 018.03** from February 2022 (or a newer).

Looking for the **Firmware version** of the BMC, on the **Overview** (Home) web page at bottom right, you should find it. If it is **53.01.001**, you are well with **TS 018.03**.

| OpenBMC                                       |                       |                                                               |                                  |                    |                                            | (8) super |  |  |
|-----------------------------------------------|-----------------------|---------------------------------------------------------------|----------------------------------|--------------------|--------------------------------------------|-----------|--|--|
| EDGE2-00106<br>129.182.203.116                |                       | Server health ><br>Server health >                            | Server power ><br><b>Running</b> | BMC Date a Mar 23, | and Time<br>2022 7:46:22 AM GMT+1          | Refresh   |  |  |
| <ul><li>∠ Overview</li><li>➡ Health</li></ul> | EDGE2-00106           | 2                                                             |                                  |                    |                                            |           |  |  |
| Event log<br>Hardware status<br>Sensors       | Server information    | MANUFACTURER<br>BULL<br>BIOS VERSION<br>BIOS_SKD080.18.02.003 |                                  |                    | <b>BMC time</b><br>Mar 23, 2022 7:51:30 AM | GMT+1     |  |  |
| Control                                       | BullSequana Edge      |                                                               |                                  |                    | Turn on server LED                         | ou        |  |  |
| Onfiguration                                  | XAN-SE2-00106         |                                                               |                                  |                    | Serial over LAN console                    | >         |  |  |
| Access                                        | BMC information       |                                                               |                                  |                    | Edit network settings                      | >         |  |  |
|                                               | HOSTNAME              | ETH0 MAG                                                      | ADDRESS                          |                    |                                            |           |  |  |
|                                               | EDGE2-00106           | 08:00:38:BF:BA:48                                             |                                  |                    |                                            |           |  |  |
|                                               | ETH0 IP ADDRESSES     | ETH1 MAG                                                      | ADDRESS                          |                    |                                            |           |  |  |
|                                               | IPv4: 138.128.128.82  | 08:00:                                                        | 08:00:38:BF:BA:49                |                    |                                            |           |  |  |
|                                               | ETH1 IP ADDRESSES     | FIRMWAR                                                       | E VERSION                        |                    |                                            |           |  |  |
|                                               | IPv4: 129.182.203.116 | 53.01.                                                        | 0001                             |                    |                                            |           |  |  |

The **BullSequana Edge** are delivered with a **Nvidia** GPU PCI card. The last delivered can be with a **A2** model from **Nvidia** 

With **53.01.001** BMC version, you can verify the model of the **Nvidia** GPU card looking in **Health > Hardware status** web page for **PCI\_0** or/and **PCI\_1** at bottom: The DEVICE ID and SUBSYSTEM DEV ID are **NVIDIA GPU A2**.

| OpenBMC                               |                                                          |                         |                           |                                         | & super     |
|---------------------------------------|----------------------------------------------------------|-------------------------|---------------------------|-----------------------------------------|-------------|
| <b>EDGE2-00106</b><br>129.182.203.116 |                                                          | Server health ><br>Good | Server power ><br>Running | BMC Date and Time<br>Mar 23, 2022 7:46: | 22 AM GMT+1 |
| ∠ <sup>*</sup> Overview               | HDD_0                                                    |                         |                           |                                         | ~           |
| 🔁 Health                              | HDD_1                                                    |                         |                           |                                         | ~           |
| Event log<br>Hardware status          | PCI_0                                                    |                         |                           |                                         | ^           |
| Sensors                               | DEVICE ID                                                | PORT NU                 | MBER                      | PORT SPEED                              |             |
| Control                               | NVIDIA GPU A2<br>PORT WIDTH                              | Root I<br>PRESENT       | Port 2A                   | 8 Gbps<br>PRETTY NAME                   |             |
| Onfiguration                          | 8x<br>SUBSYSTEM DEV ID                                   | Yes<br>SUBSYST          | EM VID                    | PCI_0<br>VENDOR ID                      |             |
| Access                                | NVIDIA GPU A2                                            | NVIDIA                  | L                         | NVIDIA                                  |             |
|                                       | PCI_1                                                    |                         |                           |                                         | ~           |
|                                       | Collect BMC logs<br>Create log file<br>Download log file |                         | ,                         |                                         |             |

Note: At the bottom of this web page, you have the buttons to take a dump (**BMC Logs**) of your EDGE.

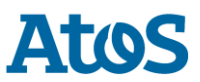

Another prerequisite exits, if your **A2** card is using the Firmware version **94.07.5B.00.55**, a **BIOS** parameter must be changed:

Advanced > Socket Configuration > Common RefCode Configuration > MMIO High Granularity Size

You have to customize it from 16G to 256G.

If the **BIOS** change is not made, the **A2** card will not being accepted.

Creating a **nvidia-bug-report.log**, you will find in it an error of the following type:

NVRM: This PCI I/O region assigned to your NVIDIA device is invalid: NVRM: BAR1 is 0M @ 0x0 (PCI:0000:17:00.0) NVRM: The NVIDIA probe routine failed for 1 device(s). NVRM: None of the NVIDIA devices were initialized.

To change the **BIOS** parameters, you must stop the Host and then change the **BOOT SETTING OVERRIDE** to set it to **BiosSetup** and then use the **Save** button:

| OpenBMC                      |                                                  |                         |                    |                                                    | ⊗ super |             |
|------------------------------|--------------------------------------------------|-------------------------|--------------------|----------------------------------------------------|---------|-------------|
| EDGE2-00106                  |                                                  | Server health ><br>Good | Server power > Off | BMC Date and Time<br>Mar 23, 2022 8:19:48 AM CMT+1 | Refresh |             |
| Overview                     | Server powe                                      | er operatio             | ons                |                                                    |         |             |
| E Health                     |                                                  |                         |                    |                                                    |         |             |
| Event log<br>Hardware status | Current status                                   |                         | Last power         | roperation at Max 8, 2022 11:45:46 AM              | GMT+1   |             |
| Sensors                      | EDGE2-00106 - 12                                 | 9.182.203.116           |                    | 0                                                  | Off     |             |
| Control                      |                                                  |                         |                    | -                                                  |         |             |
| Server power operations      |                                                  |                         |                    |                                                    |         |             |
| Manage power usage           | Host OS boot setting                             | is Oper                 | ations             |                                                    |         |             |
| Server LED                   |                                                  |                         |                    |                                                    |         |             |
| Reboot BMC                   |                                                  | Pov                     | veron              |                                                    |         |             |
| Senal over LAN console       | BOOT SETTING OVERRIDE                            |                         |                    |                                                    |         |             |
| KVM                          | BiosSetup                                        | -                       |                    |                                                    |         |             |
| Intrusion Detection          | Enable one time by                               | had                     |                    |                                                    |         |             |
| Security Settings            |                                                  | JUL                     |                    |                                                    |         |             |
| Virtual Media                | TPM REQUIRED POLICY                              |                         |                    |                                                    |         | Then do the |
| Ornfiguration                | Enable to ensure the                             |                         |                    |                                                    |         |             |
| Access                       | system only boots when<br>the TPM is functional. | n                       |                    |                                                    |         | Power on    |
|                              | Off Off                                          |                         |                    |                                                    |         |             |
|                              | Cancel Sav                                       | /e                      |                    |                                                    |         |             |

You can follow the start of the system looking the **Control > Serial over LAN console** till being on the **BIOS** setup (InsideH20 Setup Utility)

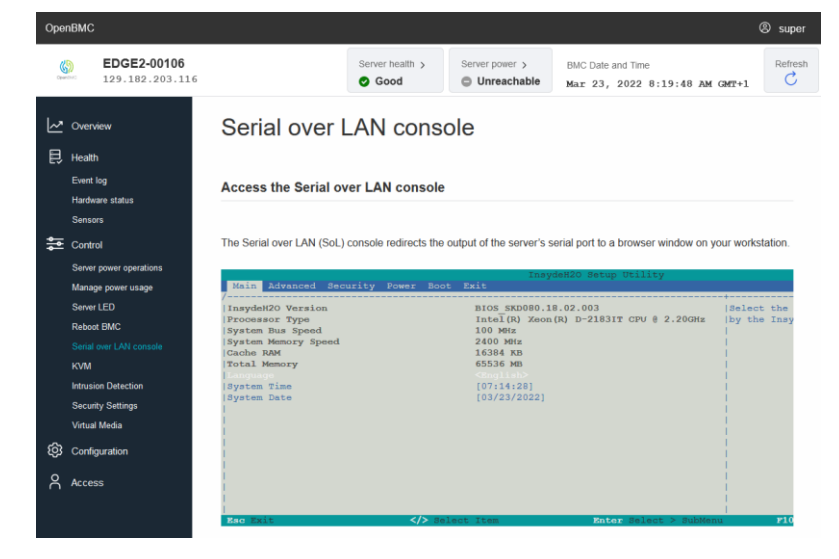

Page 2 sur 5

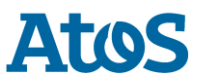

Then use the **Control > KVM** web page:

| Ope    | enBMC                          |                                   |                                    |                                                |                                                    | © super |
|--------|--------------------------------|-----------------------------------|------------------------------------|------------------------------------------------|----------------------------------------------------|---------|
| (<br>0 | EDGE2-00106<br>129.182.203.116 |                                   | Server health ><br>Server health > | Server power > <ul> <li>Unreachable</li> </ul> | BMC Date and Time<br>Mar 23, 2022 8:19:48 AM GMT+1 | Refresh |
| ~      | Overview                       | IP KVM                            |                                    |                                                |                                                    |         |
| Ð      | . Health                       |                                   |                                    |                                                |                                                    |         |
|        | Event log                      |                                   | InsydeH20 Se                       | etup Utility                                   | Re                                                 | . 5.0   |
|        | Hardware status                | Hain Advanced Security Power Boot | Exit                               |                                                |                                                    |         |
|        | Sensors                        | InsydeH20 Version                 | BIOS_SKD080.18.02.00               | 3<br>19217 CDU 0 0 00CU-                       | Select the current default language i              | used    |
| -      | Control                        | System Bus Speed                  | 100 MHz                            | 10311 CPU 8 2.200HZ                            | by the insydenzo.                                  |         |
|        | Server power operations        | System Memory Speed<br>Cache RAM  | 2400 MHz<br>16384 KB               |                                                |                                                    |         |
|        | Manage power usage             | Total Memory                      | 65536 MB                           |                                                |                                                    |         |
|        | Server LED                     | System Time                       | [07:15:47]                         |                                                |                                                    |         |
|        | Reboot BMC                     | System Date                       | [03/23/2022]                       |                                                |                                                    |         |
|        | Serial over LAN console        |                                   |                                    |                                                |                                                    |         |
|        | KVM                            |                                   |                                    |                                                |                                                    |         |
|        | Intrusion Detection            |                                   |                                    |                                                |                                                    |         |
|        | Security Settings              |                                   |                                    |                                                |                                                    |         |
|        | Virtual Media                  |                                   |                                    |                                                |                                                    |         |
| ණ      | Configuration                  |                                   |                                    |                                                |                                                    |         |
| 2      | Access                         |                                   |                                    |                                                |                                                    |         |

You will work now inside the **KVM** window. Use the right arrow key to go on **Advanced** tab and use the down arrow to be on **Socket Configuration**:

|                                                                                                    | InsydeH20 Setup Utility Rev.                                  | 5.0 |
|----------------------------------------------------------------------------------------------------|---------------------------------------------------------------|-----|
| Main Advanced Security Power Boot Exit                                                                                                    |                                                               |     |
| <ul> <li>Platform information</li> <li>Pact Configuration</li> <li>Preripheral Configuration</li> <li>PVideo Configuration</li> <li>ACP1 Table/Features Control</li> <li>System Event Log</li> <li>Pobbug Configuration</li> <li>PSocket Configuration</li> <li>PAch Configuration</li> <li>PAC Configuration</li> <li>PAC Configuration</li> <li>PHC Configuration</li> <li>PH2 Offiguration</li> <li>PH2 Configuration</li> <li>PAPEI Configuration</li> <li>PAPEI Configuration</li> <li>PAPEI Configuration</li> <li>PAPEI Configuration</li> <li>PH2 Event Log Config Manager</li> <li>PConsole Redirection</li> <li>PH20Uve Configuration</li> <li>PS10 AST2500/2520</li> <li>PNVH Express Information</li> </ul> | Displays and provides option to change<br>the Socket Settings |     |

Do Enter and use the down arrow to be on Common RefCode Configuration:

|                                                                                                    | InsydeH20 Setup Utility | Rev. 5.0                                                              |
|----------------------------------------------------------------------------------------------------|-------------------------|-----------------------------------------------------------------------|
| Advanced                                                                                                    |                         |                                                                       |
| <ul> <li>▶Processor Configuration</li> <li>▶Common RefCode Configuration</li> <li>▶UPI Configuration</li> <li>▶Hemory Configuration</li> <li>▶110 Configuration</li> <li>▶110 Configuration</li> <li>▶Advanced Power Management Configuration</li> </ul> |                         | Displays and provides option to change<br>the Common RefCode Settings |

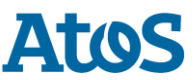

Again, do **Enter** and go down to be on **MMIO High Granularity Size** (You should have the default value **16G**)

| Common RefCode Configuration         HMCFG Size       <256H>         H110 High Base       <561>         H110 High Granularity Size       <166>         Isoc Mode <auto>         Numa       <enabled>         Publish SRAT       <enabled>         SRAT Henory Hot Plug       <disabled>         SRAT OPU Hot Plug       <disabled>         Serial Debug Message Level       <hininum>         Trace Messages       <disabled>         Training Messages       <disabl< td="">         IG       4G         10G       64G         256G       1024G</disabl<></disabled></hininum></disabled></disabled></enabled></enabled></auto> | Selects the allocation size used to<br>assign mmich resources.<br>Total mmich space can be up to<br>32xgranularity.<br>Per stack mmich resource assignments are<br>multiples of the granularity where 1<br>unit per stack is the default allocation. |
|----------------------------------------------------------------------------------------------------|----------------------------------------------------------------------------------------------------|

With the last Firmware on **Nvidia** card, you must choose the **256G** value here.

So do **Enter** and go down to select **256G** and do **Enter** to validate and then do **F10** to Save and Exit

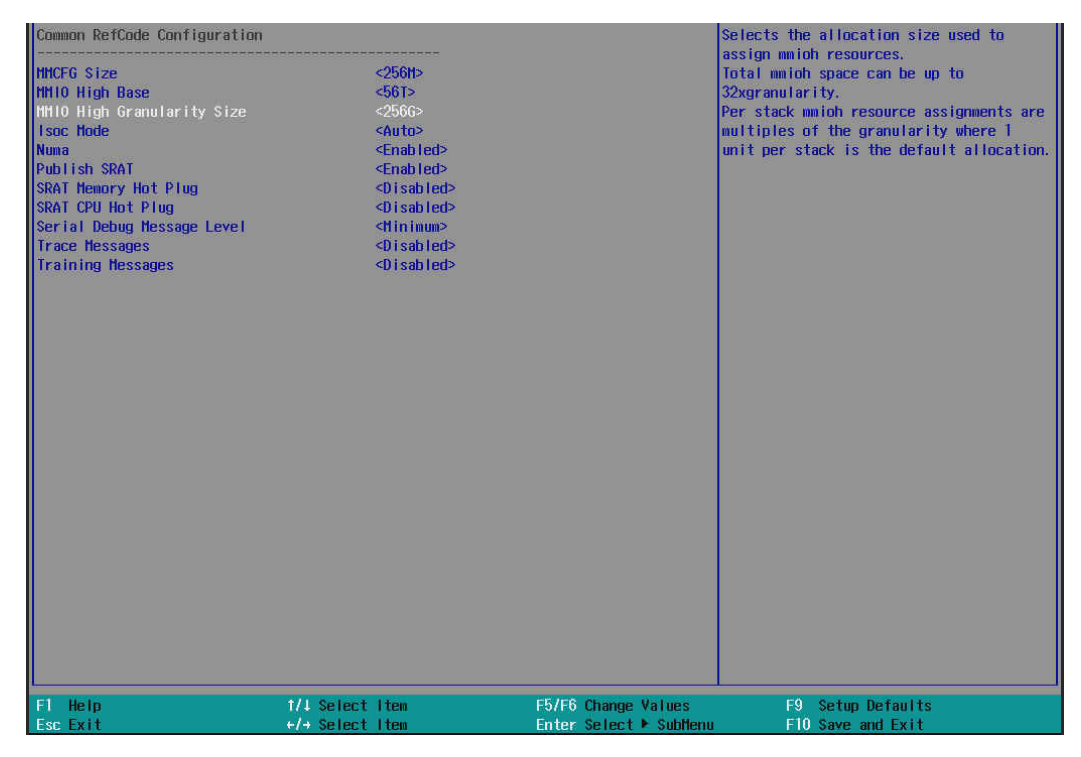

And accept with Enter (Yes)

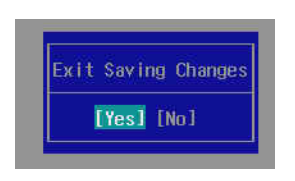

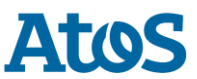

Note about BMC **53.01.001** delivered in **TS 018.03** you can see the following errors in the **Health > Event log**:

## BMC booted from backup flash.Only limited operations allowed

|  | #184  | LOW            | INFORMATIONAL                              | Mar | 15, | 2022 | 1:54:51 | PM | GMT+1 | ~ |
|--|-------|----------------|--------------------------------------------|-----|-----|------|---------|----|-------|---|
|  | BMC b | ooted from bac | ckup flash.Only limited operations allowed |     |     |      |         |    |       |   |

## But it is a false Event!

This message should occur only if you push the **REC**overy button!

The good Event seen when the BMC has booted should be:

## BMC booted from main flash

| #185 LOW INFORMATIONAL     | Mar 15, 2022 2:30:30 PM GMT+1 | $\checkmark$ |
|----------------------------|-------------------------------|--------------|
| BMC booted from main flash |                               |              |

..... End of Document .....